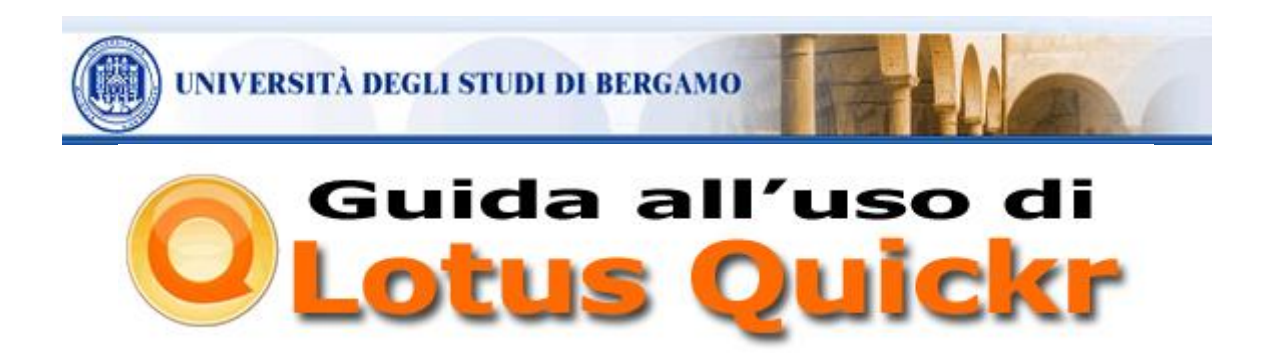

Lotus Quickr è la piattaforma IBM per la gestione dei corsi eLearning in uso presso l'università di Bergamo fino all'anno accademico 2013-2014. È visualizzabile utilizzando un normale browser e non richiede l'installazione di alcun software sul computer dell'utente, a eccezione del software Java e dei controlli ActiveX. Se tali componenti non sono presenti viene proposto di effettuarne il download: per una corretta visualizzazione è necessario confermare la richiesta di download ed installazione come indicato nelle immagini di seguito.

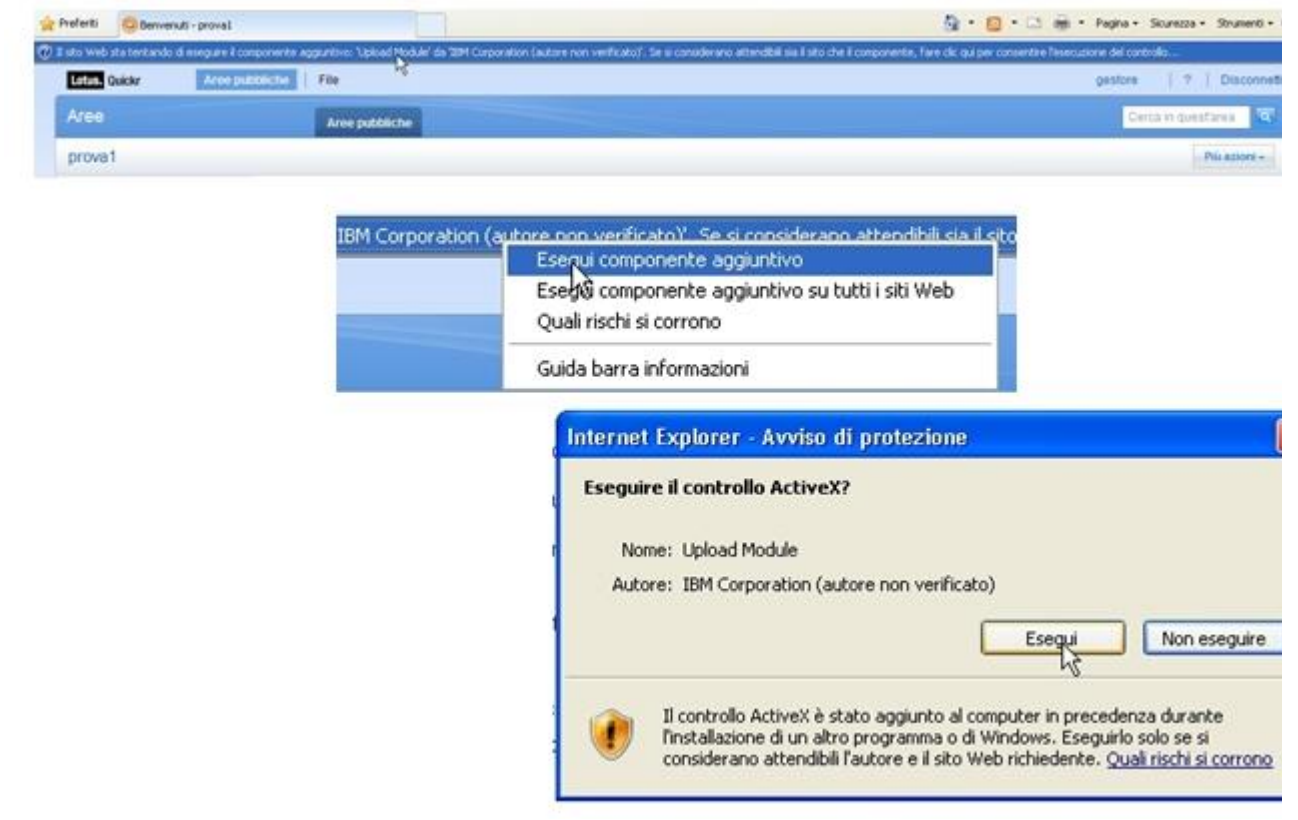

Nel caso il software Java non fosse installato, è possibile scaricarlo gratuitamente dal sito <u>www.java.com</u>.

Terminata l'installazione, sulla taskbar sarà visibile l'icona con la tazzina a indicare la presenza e il corretto funzionamento del software.

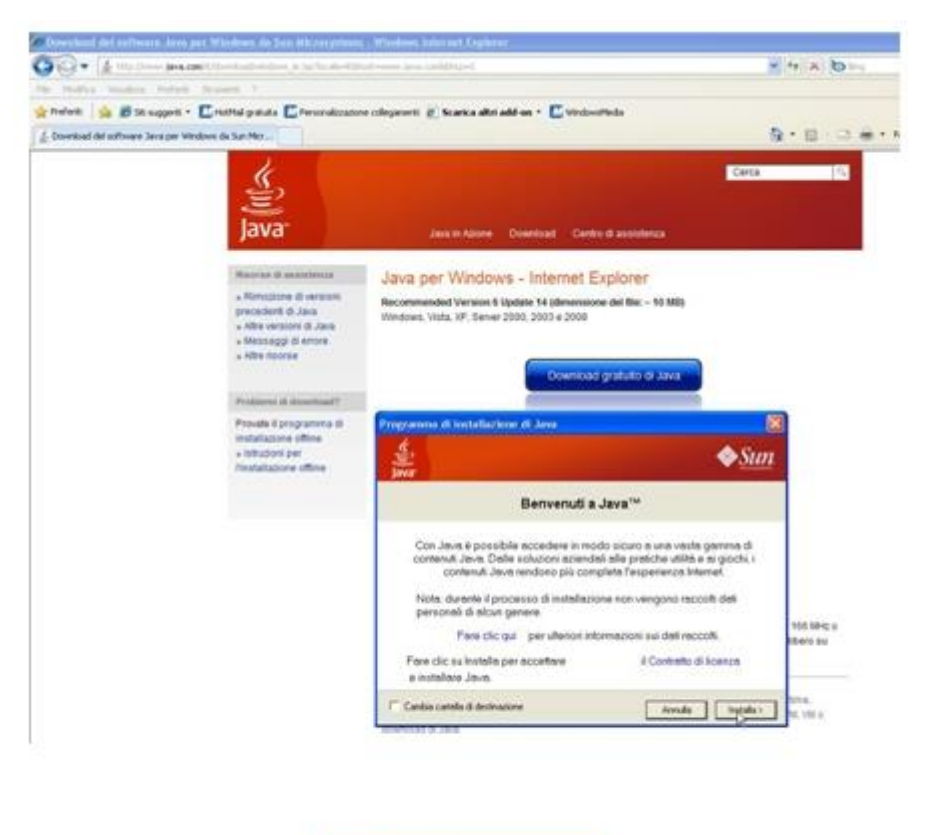

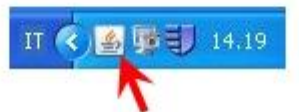

Per accedere ai corsi è necessario inserire come **user name** il proprio numero di **matricola** e come **password** quella utilizzata per lo **sportello internet**. Se la password dovesse iniziare con uno zero, è necessario eliminarlo.

# Problemi di visualizzazione

## Problema di visualizzazione con Internet Explorer 9

È stato segnalato un problema di visualizzazione del contenuto delle cartelle utilizzando la *versione 9 del browser Internet Explorer*. La cartella non viene aperta, ma il caricamento resta in *standby*.

Per risolvere il problema è sufficiente abilitare la visualizzazione compatibilità cliccando sull'apposita icona.

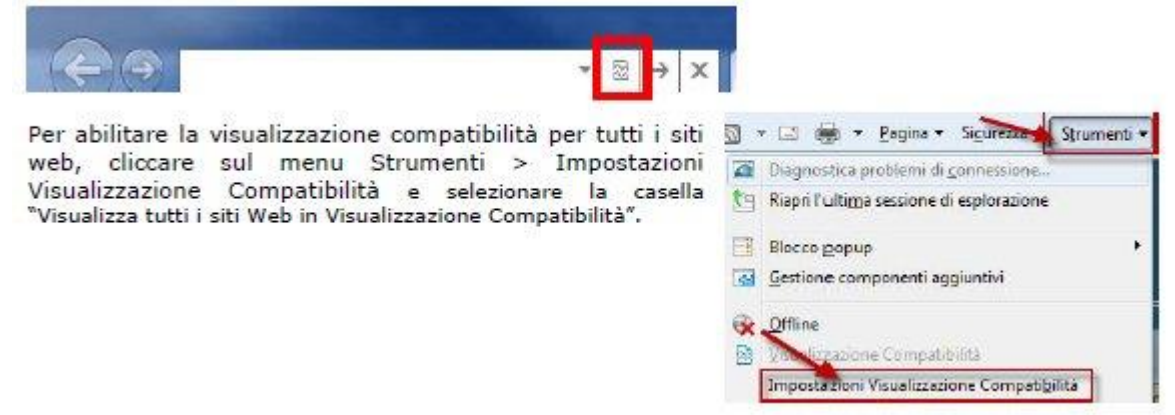

I problemi di **visualizzazione dei corsi eLearning** possono dipendere da svariate cause, tra le quali:

aggiornamenti non effettuati

In questo caso basta collegarsi al sito web di windowsupdate (per pc windows) o di

<u>apple.com</u> (per utenti mac) e scaricare gli ultimi aggiornamenti disponibili per il sistema operativo, il browser e il service pack installato.

## mancanza del software ActiveX e/o Java

Vedi istruzioni riportate all'inizio di questa guida.

Se dopo aver effettuato gli aggiornamenti e installato il software java si riscontrassero ancora problemi di visualizzazione, è possibile utilizzare il browser **Mozilla Firefox**, <u>scaricabile qui</u>, in alternativa ad internet explorer.

## Interfaccia

L'interfaccia presenta un comodo menu di navigazione laterale dal quale è possibile accedere alle diverse sezioni del corso.

Per navigare all'interno del corso è sufficiente cliccare sulle voci del menu e successivamente cliccare sugli eventuali link presenti nelle pagine che condurranno al materiale desiderato. Un corso può contenere tre tipi di risorse:

- pagine
- cartelle
- sale

Le pagine sono di vario tipo, possono essere create utilizzando l'editor rich text integrato (come succede per i post dei forum) oppure importando files office o html. Le pagine possono contenere testi, immagini, collegamenti, tabelle, animazioni ed allegati di qualsiasi formato. È possibile che alcune pagine si aprano in una nuova finestra: si tratta di pagine relative a risorse e links esterni, oppure a collegamenti a pagine e cartelle di altri corsi eLearning. In tutte le pagine è presente un pulsante "Più azioni" che permette tra le altre cose, la stampa del contenuto.

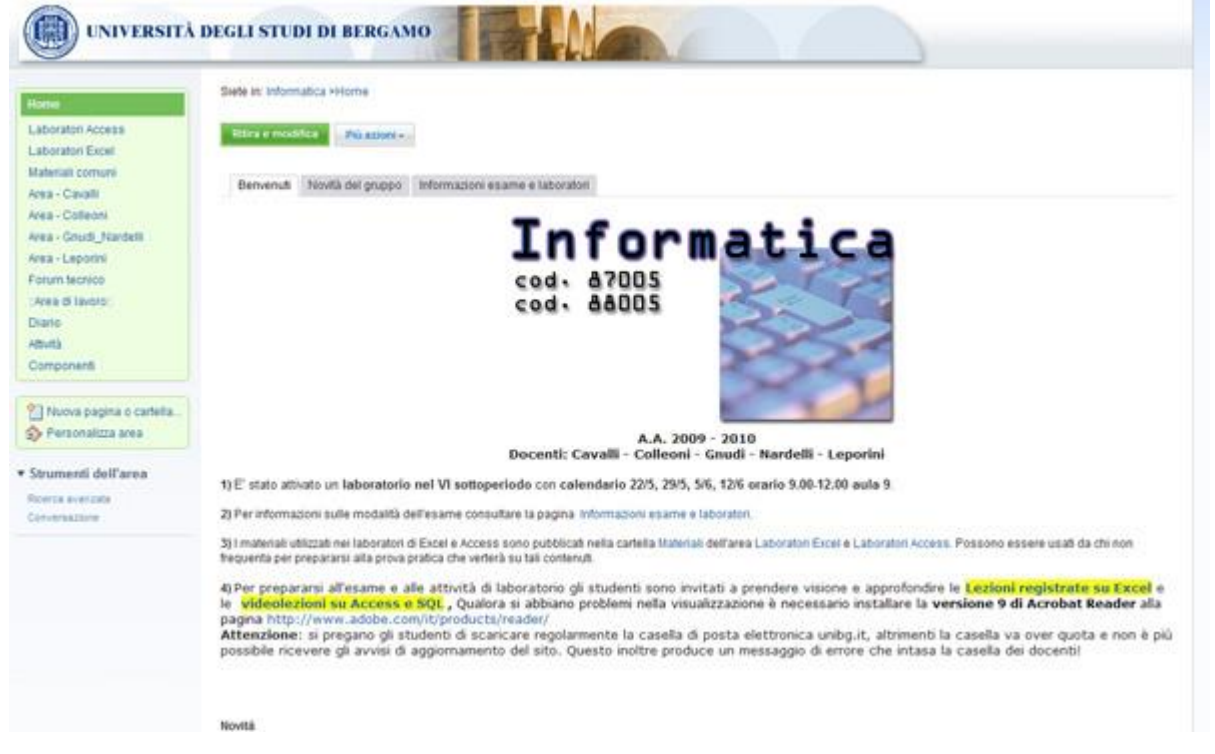

Le cartelle sono dei contenitori: possono contenere sia pagine sia altre cartelle. L'uso delle cartelle permette l'ottimizzazione e la razionalizzazione degli ambienti di un corso on-line, consentendo la distribuzione delle pagine in modo ordinato. Nell'esempio sotto riportato, la cartella "Materiali sessioni", contiene altre tre cartelle, rispettivamente Materiali sessione 1, Materiali sessione 2, e Materiali sessione 3. Ciascuna sottocartella potrà contenere a sua volta altre cartelle o pagine.

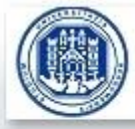

# UNIVERSITÀ DEGLI STUDI DI BERGAMO

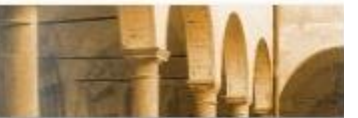

| Vai su<br>Guide tecniche                                          | Siete in: cqia_0910_mate >Lezioni in videoconferenza >Materiali sessioni<br>Materiali sessioni                                                                                                    |
|-------------------------------------------------------------------|----------------------------------------------------------------------------------------------------|
| Materiali sessioni                                                |                                                                                                    |
| Supporto tecnico                                                  | Più azioni +                                                                                                    |
| Sessione sincrona 1                                               | 盲 Visualizza programma navigazione cartelle                                                                                                    |
| Sessione sincrona 2                                               | Tipo v Titolo                                                                                                    |
| <ul> <li>Strumenti dell'area</li> <li>Ricerca avanzata</li> </ul> | Image: Image: Image |
| Lavoro off-line                                                   | Visualizza: 10   20   50   100   tutto elementi                                                                                                    |

Le sale sono dei sottoambienti del corso principale. Si differenziano dalle cartelle poichè cliccando su una sala il menu di sinistra cambia, conducendo l'utente in un ambiente diverso caratterizzato dal proprio menu, dalle proprie pagine e cartelle. Le sale possono essere a accesso riservato: ciò significa che solo gli utenti abilitati avranno la possibilità di accedere ad una determinata sala.

| Materiali<br>Il tutor<br><u>Sala</u><br>Libleria<br>Diario<br>Attività | Vai su<br>Invio elaborati<br>Istruzioni<br>• Strumenti dell'area | Siete in: Tedesco 1 Sala Invio elaborati<br>Invio elaborati<br>Caricare qui il contenuto per condividerlo<br>Più azioni • |
|------------------------------------------------------------------------|------------------------------------------------------------------|----------------------------------------------------------------------------------------------------|
| Component                                                              | Ricerca avanzata<br>Lavoro off-line                              | Visualizza programma navigazione Tipo v Titolo General Modulo 1 v General Modulo 2 v General Modulo 3 v                   |

# Aree interattive

Le aree interattive sono di due tipologie: invio elaborati e forum di discussione. In entrambe è presente un pulsante verde che permette la creazione di un nuovo post. Forum e aree di invio elaborati si differenziano per la visualizzazione dei messaggi: di solito le aree di invio contengono post privati, visibili solo al docente e all'utente che ha creato il messaggio. In tutti i casi la pagina per l'inserimento del post sarà identica e presenterà alcuni campi da completare, come titolo, testo, files allegati.

Per creare un nuovo messaggio, cliccare sul pulsante "Nuovo invio" o "Invia nuovo elaborato". Il testo del pulsante può variare a seconda del corso. Al termine per confermare l'inserimento della pagina, cliccare su "Deposita". Si consiglia di non usare altri pulsanti.

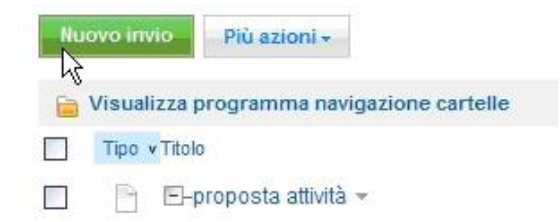

Per rispondere a un post, è possibile cliccare su di esso per visualizzarlo e scegliere una delle due modalità di risposta:

**Nuova risposta** inserisce una pagina vuota nella quale digitare la risposta.

**Nuova risposta con cronologia** aggiunge alla propria risposta il testo originale del post al quale si sta rispondendo.

Creata da: studente 09/01/2009 04:48 PM Aggiornata da: studente 09/01/2009 04:49 PM

| Nuova risposta | Nuova risposta con cronologia |
|----------------|-------------------------------|
| hg.            |                               |

La mia proposta per i lavori di gruppo riguarda la possit

È anche possibile rispondere a un post senza aprirlo, ma cliccando sulla freccia accanto a esso e scegliendo il tipo di risposta.

| Nuovo invio Più azioni -                    |            |                                  |
|---------------------------------------------|------------|----------------------------------|
| a Visualizza programma navigazione cartelle |            |                                  |
| Tipo V Titolo                               | rmatica 👻  |                                  |
| Visualizza: 10 20 50 100 tutto elementi     | Visualizza |                                  |
|                                             | Rispondi N | Nuova risposta                   |
| vascondi tutte le risposte                  | Stampa 🧏   | Nuova risposta con<br>cronologia |

## Stampa

Per stampare una pagina in modo veloce ed efficace, è possibile utilizzare il comando "stampa" presente cliccando sul pulsante "Più azioni".

| Home           | Siete in: Corsi Propedeutici Facoltà di I |      |
|----------------|-------------------------------------------|------|
| Informatica    | Più azioni *                              |      |
| Lingua inglese |                                           |      |
| Notomotico     | Notifica                                  |      |
| Maternatica    | Stampa N                                  | lese |
| Documentazione |                                           |      |
| Forum tecnico  | 6453                                      |      |